## Инструкция о конкурсном замещении должностей профессорско-преподавательского состава НАО АУЭС

1. Вход на сайт <u>https://kkk.aues.kz/.</u>

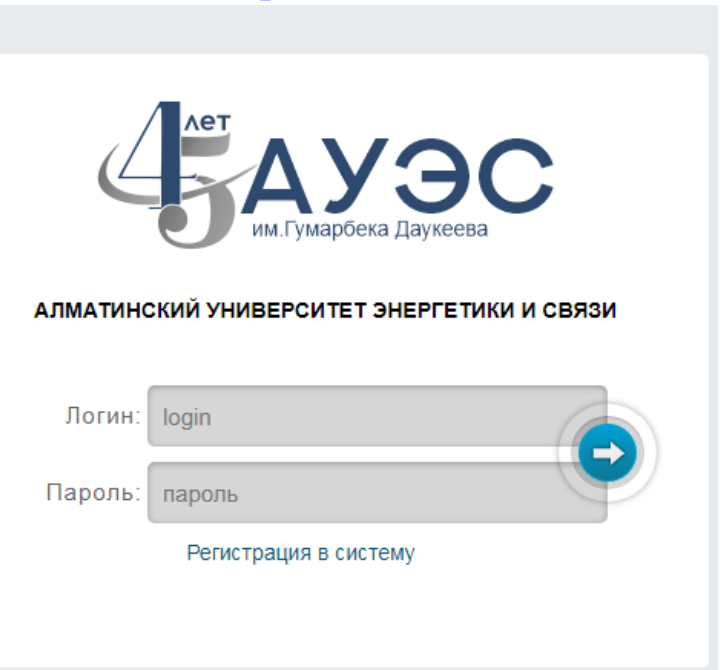

2. Если Вы еще не прошли регистрацию необходимо перейти по ссылке <u>https://kkk.aues.kz/kkk/</u>, либо нажать на текст «Регистрация в систему». Заполните все поля и нажмите «Зарегистрироваться».

|         | АЗ<br>Примечание: регистрироваться необходима | УЭС.<br>отем кто первый раз проходит комиссию АУЭС |
|---------|-----------------------------------------------|----------------------------------------------------|
|         |                                               |                                                    |
|         |                                               |                                                    |
| Фамилия |                                               | Имя                                                |
| Фамилия |                                               | Имя                                                |
| E-mail  |                                               |                                                    |
| Email   |                                               |                                                    |
|         |                                               | Подтвердите пароль                                 |
| Пароль  |                                               |                                                    |

3. После регистрации на указанный Вами электронный адрес придет письмо о подтверждении регистрации. После подтверждения производите Вход в систему (используйте логин и пароль, который пришел на почту).

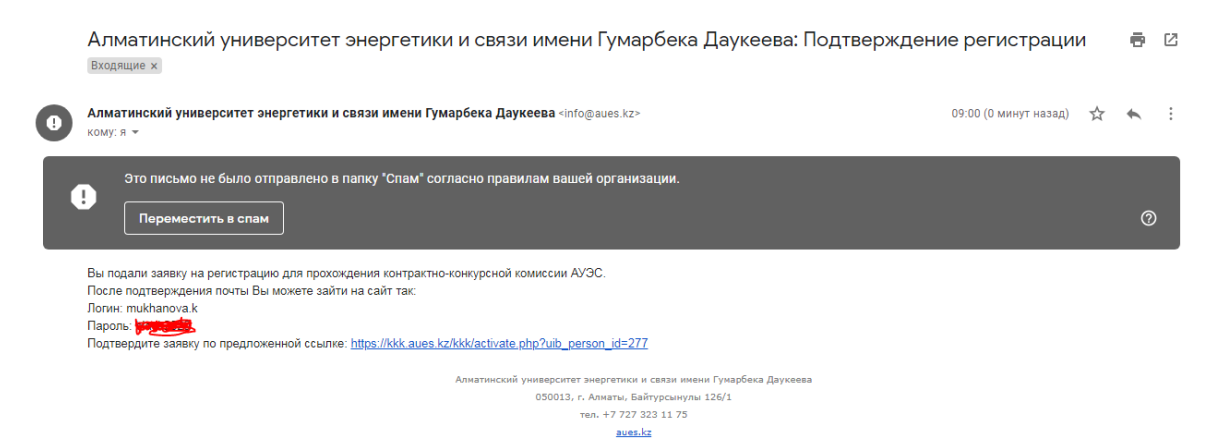

4. После входа в систему обязательно заполните все поля. При заполнении необходимо сохранять каждую вкладку, иначе информация, которую вы раннее внесли удалится.

| Добро пожаловать!<br>Микћапоча Каттіјуа выход |                      |                           |                |       |                     |                       |  |  |
|-----------------------------------------------|----------------------|---------------------------|----------------|-------|---------------------|-----------------------|--|--|
| Личная<br>информация Образ                    | ование Прег<br>деяте | подавательская<br>пьность | НИР Языки      | Г     | ранты Исследователь | Подтвердить<br>резюме |  |  |
| Результат голосования: НЕ оценен              |                      |                           |                |       |                     |                       |  |  |
| Вакантная должность                           |                      |                           |                |       |                     |                       |  |  |
| Кафедра                                       | штатный/совмести     | татный/совместитель Ст    |                | тавка |                     |                       |  |  |
| Выберите кафедру 🗸 🖌                          |                      | Штатный 🗸                 |                | •][   |                     |                       |  |  |
| Название должности                            |                      | Ученая степень            |                | уч    | ченая степень (ВАК) |                       |  |  |
| Выберите должность                            |                      | Нет ученой степени 🗸      |                | •     | Нет ученой степени  | ~                     |  |  |
| Личные данные                                 |                      |                           |                |       |                     |                       |  |  |
| Фамилия                                       | Имя Отчеств          |                           | Отчество       |       | Дата рождения       |                       |  |  |
| Mukhanova                                     | Kamilya              |                           | Отчество       |       | дд.мм.гггг          |                       |  |  |
| Место рождения                                | Пол                  |                           | Национальность |       | Семейное положение  |                       |  |  |
| Место рождения                                | Женский              | *                         | Казахи 🗸       |       | холост              | ~                     |  |  |
| Телефон                                       | Группа ине           | залидности                | Пенсионер 🗆    |       |                     |                       |  |  |
| Телефон                                       | нет 🗸                |                           |                |       |                     |                       |  |  |

5. Обязательно нужно прикреплять силлабусы в меню Преподавательская деятельность во вкладке Предпочтения в предметах. Также, вы должны прикреплять ссылки на видео лекции, документы об образовании/степени, все это отразиться в оценке.

| л<br>инс                          | ичная<br>формация Образон                                 | вание Прег  | одавательская<br>пьность     | НИР                            | Языки                | Гранты И                                        | сследователь                                                        | Подтвердить<br>резюме    |  |  |
|-----------------------------------|-----------------------------------------------------------|-------------|------------------------------|--------------------------------|----------------------|-------------------------------------------------|---------------------------------------------------------------------|--------------------------|--|--|
| Pe                                | Результат голосования: НЕ оценен                          |             |                              |                                |                      |                                                 |                                                                     |                          |  |  |
| Пр                                | еподавательская деятельн                                  | ЮСТЬ        |                              |                                |                      |                                                 |                                                                     | Обновить                 |  |  |
| N⁰                                | Название Спец<br>предмета Спец                            | иальность   | Уровень (Бака<br>магистратур | лавриат,<br>ba, PhD)           | Язык<br>преподавания | Количество<br>лет<br>я преподавания<br>предмета | Учебные<br>материалы<br>(УМКД,<br>пособие,<br>презентации и<br>Др.) | Ссылка на<br>видеолекцию |  |  |
| 1                                 | введите т                                                 | екст        | Бакалавр                     | ~                              | Каз. Рус. Анг        | л. введите текс                                 | введите текст                                                       | http://                  |  |  |
| Сохранить Отмена Сохранить Отмена |                                                           |             |                              |                                |                      |                                                 |                                                                     |                          |  |  |
| Nº                                | Уровень (Бакалавриат, Название предмет магистратура, PhD) |             | предмета                     | Возможный язык<br>преподавания |                      | Силлабус (прикрепить формат .doc; .docx; .pdf)  |                                                                     |                          |  |  |
| 1                                 | Бакалавр                                                  | • введите т | ведите текст                 |                                | Англ.                | ыберите файл Фа                                 | айл не выбран                                                       |                          |  |  |
| Co                                | Сохранить Отмена                                          |             |                              |                                |                      |                                                 |                                                                     |                          |  |  |

 Последний этап — это подтвердить резюме. После подтверждения резюме Вы уже не сможете изменить резюме в меню Образование/Опыт работы/Преподавательская деятельность, и так далее.

| Личная<br>информация                                                                                                    | Образование | Преподавательская<br>деятельность | НИР | Языки | Гранты | Исследователь | Подтвердить<br>резюме |  |  |
|----------------------------------------------------------------------------------------------------|-------------|-----------------------------------|-----|-------|--------|---------------|-----------------------|--|--|
| Результат голосования: НЕ оценен                                                                                                    |             |                                   |     |       |        |               |                       |  |  |
|                                                                                                    |             |                                   |     |       |        |               |                       |  |  |
| После окончания заполнение всех данных (Личная информация; Образование/Опыт работы; Преподавательская деятельность) Вы должны подготовить            |             |                                   |     |       |        |               |                       |  |  |
| образец своего занятия в виде презентации для комиссии, в котором вы должны показать свою методику преподавания в следующих областях:                |             |                                   |     |       |        |               |                       |  |  |
| - Методика преподавания (интерактивность, использование новых подходов в преподавании и т.д.)                                                        |             |                                   |     |       |        |               |                       |  |  |
| - Методика оценки знаний студентов и стимулирования студентов                                                                                        |             |                                   |     |       |        |               |                       |  |  |
| - Силлабус (в том числе методика оценивания результатов обучения, применяемые методы обучения/преподавания)                                          |             |                                   |     |       |        |               |                       |  |  |
| - Учебные материалы (на выбор: лекции, практические занятия, лабораторные занятия и презентация)                                                     |             |                                   |     |       |        |               |                       |  |  |
| Пожалуйста, подтвердите, что вы:                                                                                                    |             |                                   |     |       |        |               |                       |  |  |
| подготовили презентацию занятия, либо подготовите презентацию и презентовать при прохождение ККК. Подтверждаю подлинность представленных документов. |             |                                   |     |       |        |               |                       |  |  |
| Я согласен-(а) на проведение аудио/видео записи заседания конкурсной комиссии 🗌                                                                      |             |                                   |     |       |        |               |                       |  |  |
| Просим подтвердить используя кнопку Закончить                                                                                                    |             |                                   |     |       |        |               |                       |  |  |
|                                                                                                    |             |                                   |     |       |        |               |                       |  |  |

Поэтому убедительная просьба заполнить все поля внимательно!!! Всем удачи и успехов!!!!!